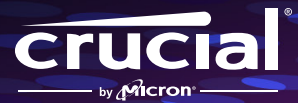

# 携帯型ゲームコンソールへの Crucial P310の取り付け方

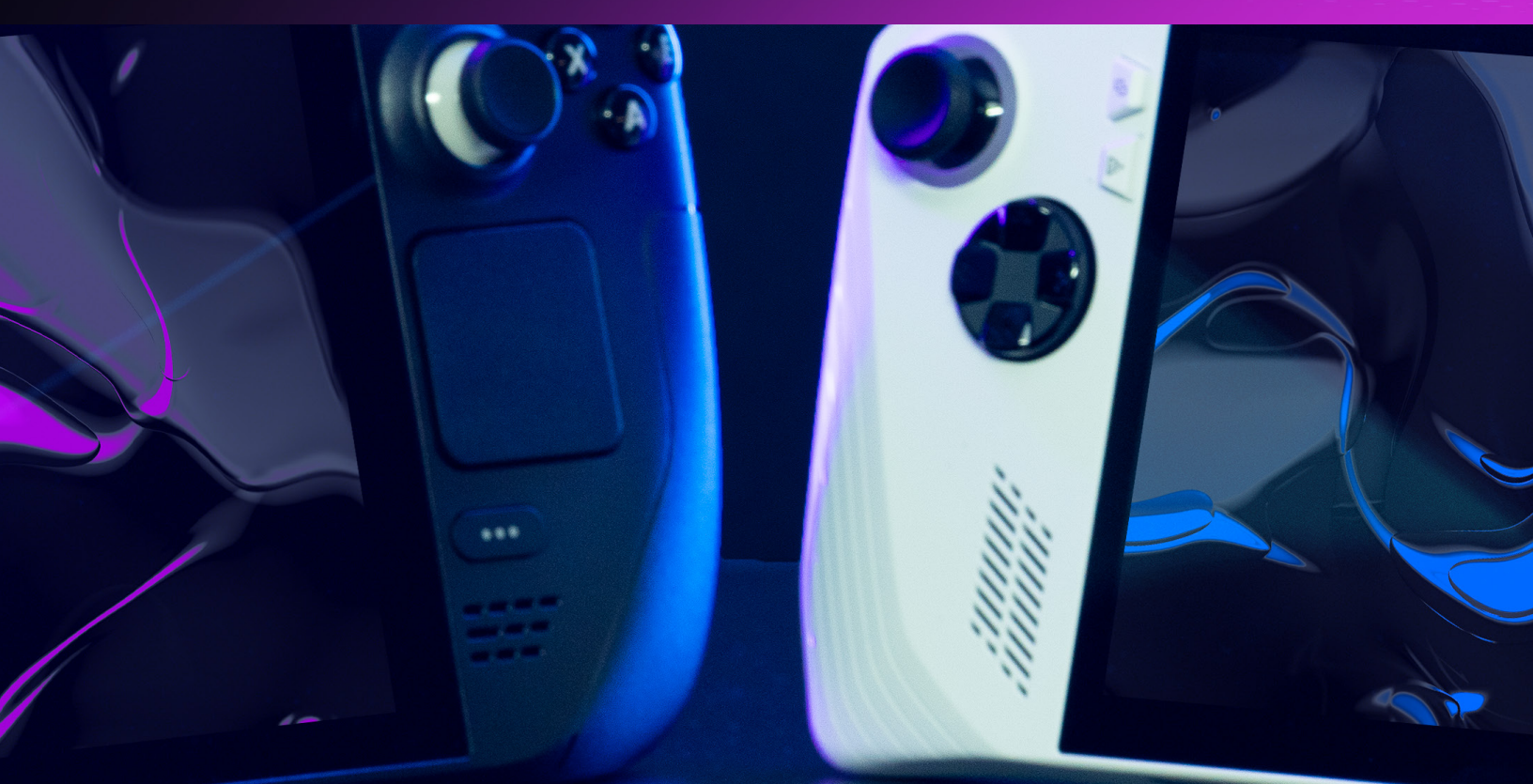

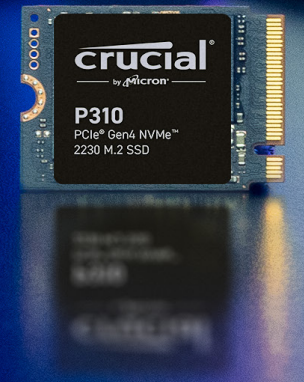

# 新しいCrucial NVMe<sup>™</sup> SSD (2230フォーム ファクタ) の取り付けガイド

これは、Crucial NVMe SSDの取り付けガイドです。携帯型ゲーム機にP310を取り付ける際、特別なスキルも工具も不 要です。それでは、SSDを取り付けてみましょう。

#### 取り付け前の重要な注意事項

静電気でシステム内のコンポーネントが損傷することがあり、新しく取り付けるCrucial SSDにも影響を及ぼす 可能性があります。取り付け作業中にシステム内のコンポーネントを静電気から保護するには、塗装されてい ない金属面に触れるか、静電気防止用リストストラップを着用してください。静電気除去マットを使って作業 台をアースすることもできます。どちらの方法も体内に自然発生する静電気を安全に放電します。アクセサリー やカーペットも静電気を帯びる可能性があるため、底がゴムの靴を着用する、底がゴムの靴を着用すること、 手の周りのジュエリーを外すこと、フローリングの床で取り付け作業を行うことをお勧めします。SSDを保護 するためにも、モジュールの金色のピンやコンポーネント(チップ)に触れないよう、上端または側面の端を 慎重に持ちましょう。

# Steam Deckへの取り付け手順 (LCDバージョン)

OLEDバージョンについては、Valveのウェブサイトをご覧いただくか、iFixitの以下のページに掲載されている取り付け手順をご覧ください:<u>tps://www.ifixit.com/Guide/Steam+Deck+OLED+SSD+Replacement/168255</u>

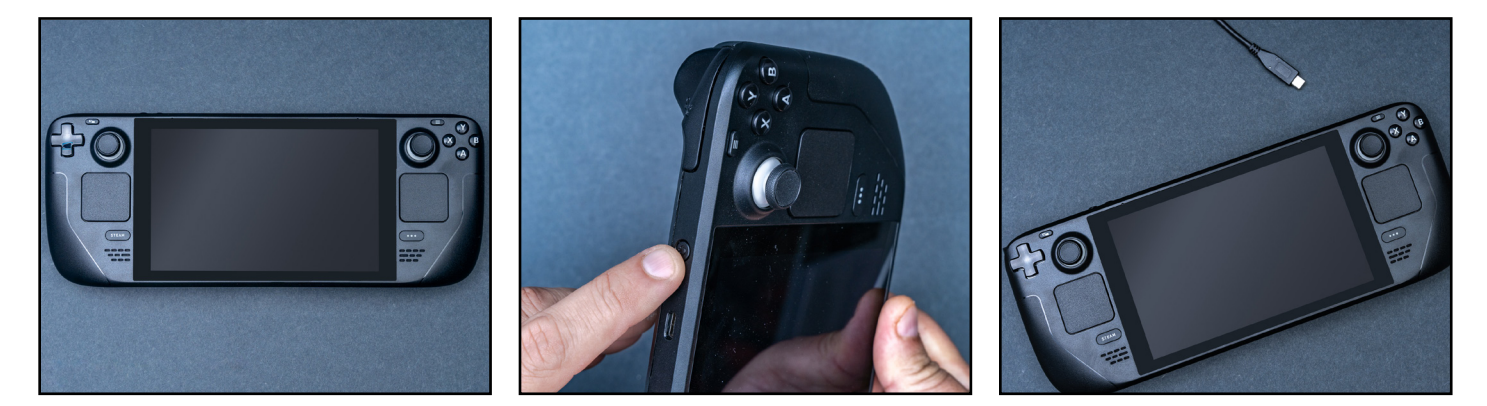

# ステップ1-作業スペースを準備する

- ・静電気の帯電により新しいSSDにダメージを与えるのを防ぐため、テーブルや作業台の上を片付けます。静電気放電のヒントをご確認ください。
- 取り付け作業を始める前に、携帯端末のバッテリー 残量を25%未満にしておきます。BIOSでバッテリー ストレージモードに設定します(最新バージョンに 更新する必要があります)。
- ・携帯端末の電源を切り、ケーブルをすべて抜きます。
- ・microSDカードをすべて取り外します。
- 次に、必要なものを揃えます。Steam Deck、取扱説 明書、ピンセット、ドライバー、オープニングピック (ギター用ピックでも可)、新しく取り付けるCrucial P310 NVMe SSDを用意してください。

# ステップ2 - 重要なファイルをバックアップする

- NVMe SSDを新しい携帯端末に取り付けるのでなければ、保存されている重要なファイルを事前に外付けストレージドライブまたはクラウドストレージに保存しておく必要があります。取り付け後にSteamOSイメージを復元する方法についてサポートが必要な場合は、ステップ7を参照してください。
- Steamのゲームを別のドライブに移動する方法については、Crucialの記事、<u>iFixitのガイド</u>、または <u>Valveのウェブサイト</u>で詳しいガイダンスをご確認ください。

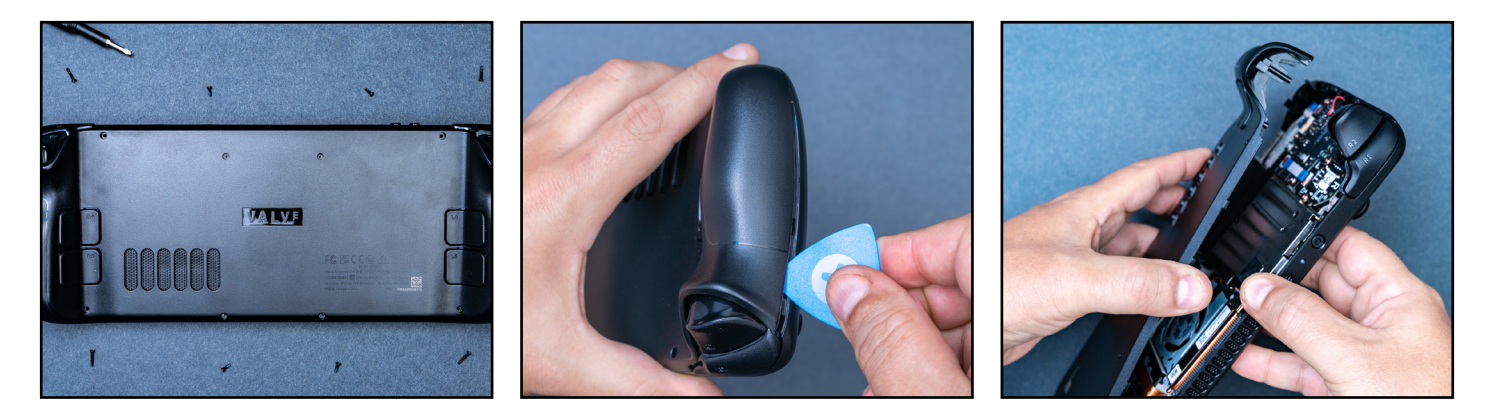

# ステップ3-携帯端末を開ける

- システムをシャットダウンし、電源ケーブルを取り 外します。
- ・ドライバーを使って、背面にある8本のネジをすべて外します。
- ネジを正しく戻せるように、各ネジの元の位置がわ かるようにしておきましょう。ピルケースや製氷皿 を利用すると便利です。
- オープニングピックをグリップの継ぎ目に差し込み、バックカバーのロッキングクリップを外します。
  引っ張ると残りのロックが外れ、バックカバーを取り外すことができます。

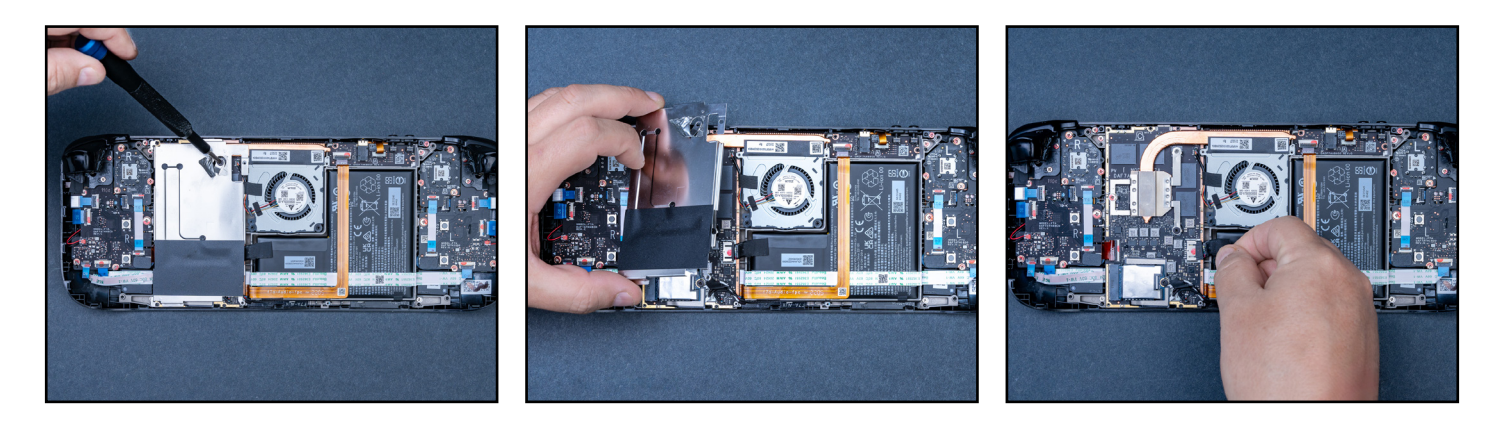

# ステップ4 - 背面の準備をする

- お持ちのSteam Deckのバージョンに応じて、ピンセットを使って、ボードシールド上の隠れたネジを覆っているホイルテープをゆっくり剥がします。
- ボードシールドを固定している3本のネジを緩めて 取り外します。
- バッテリーケーブルのプルタブを引っ張り、マザーボー ドからバッテリーの接続を外します。

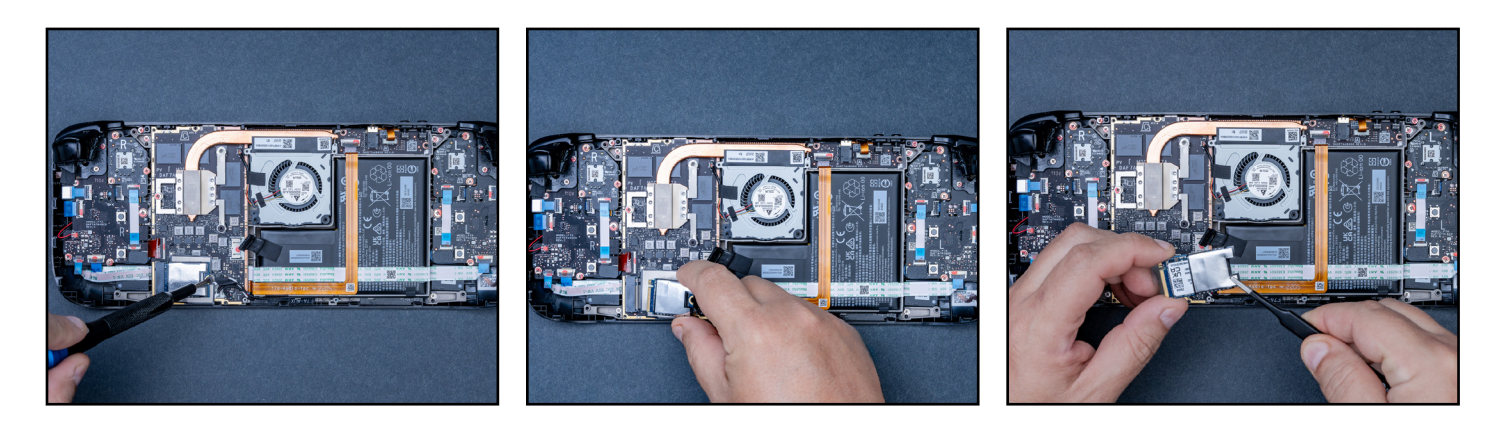

# ステップ5 - SSDを取り外す

- ・ SSDを固定しているネジを外します。
- 前の手順でSSDのシールドのネジを外しているの で、すぐにSSDが抜けます。SSDをM.2ボードコネク ターから外します。
- ・ ピンセットを使って、SSDからESD(静電気放電)シー ルドを取り外します。このシールドは新しく取り付け るCrucial SSDで再利用します。

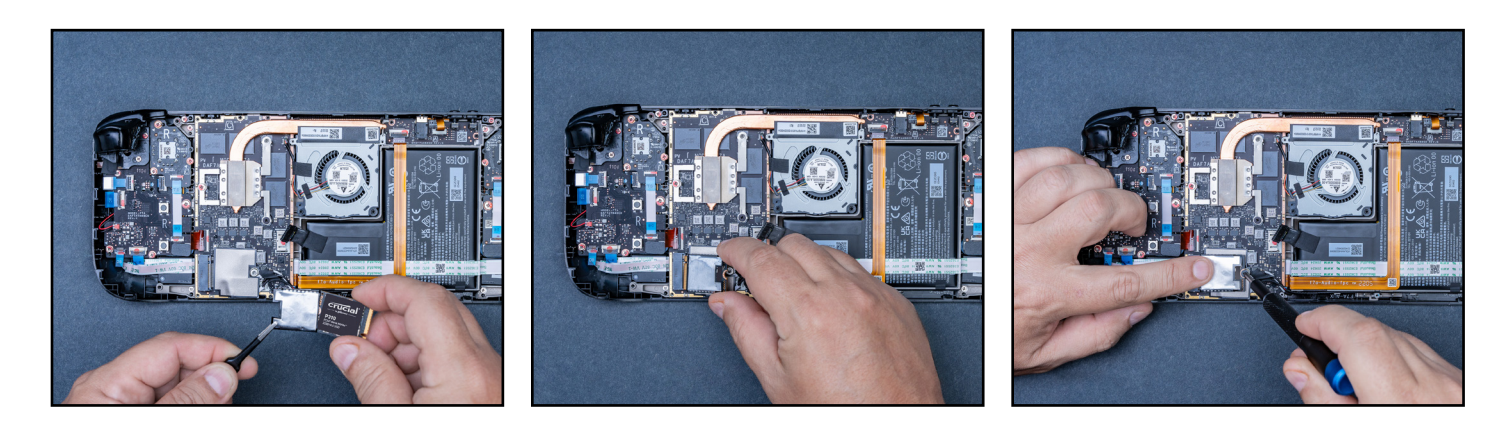

# ステップ6 - Crucial SSDを挿入する

- ・新しいSSDをシールドで包み、SSDの端を慎重に持 ち、30度の角度でゆっくりと挿入します。無理に挿 入しないでください。
- SSDを押し下げ、ネジを締めて固定します。きつく締めすぎないようにしてください。
- バッテリーを再度接続し、これまでの手順とは逆の順 番で必要な部品を取り付けて、デバイスを閉じます。

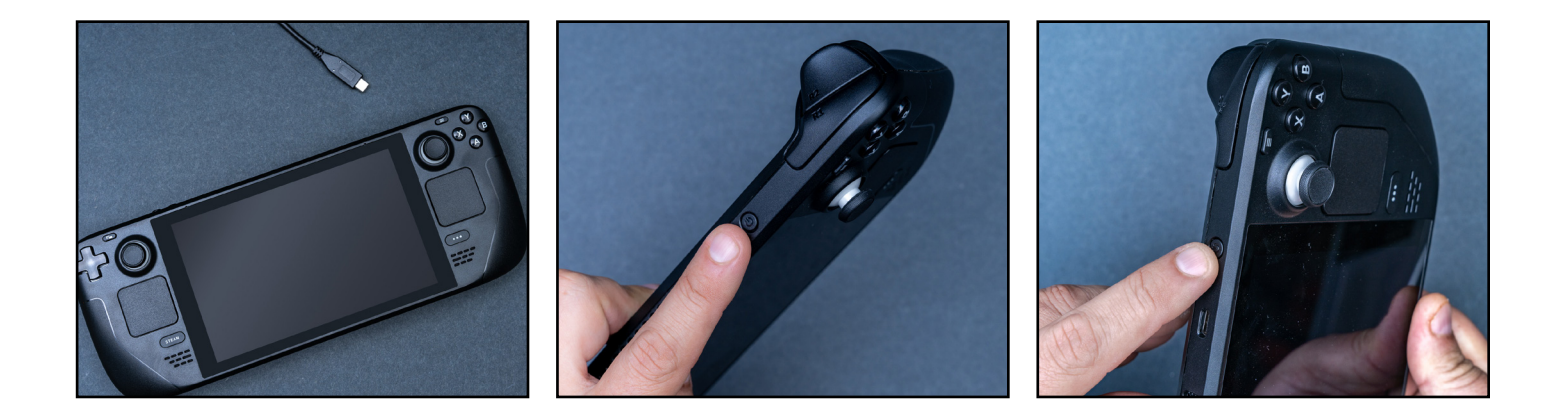

# ステップ7 - SteamOSをインストールする

- SteamOSのインストールとカスタマイズの手順については、Steamのこちらの説明をご覧ください。
- リカバリーイメージが入ったUSBドライブをご用意く ださい。
   リカバリーイメージはこちらから ダウンロー ドできます。

これで、ゲームを楽しむのに十分なストレージを 確保できました。

#### 取り付け前の重要な注意事項

静電気でシステム内のコンポーネントが損傷することがあり、新しく取り付けるCrucial SSDにも影響を及ぼす 可能性があります。取り付け作業中にシステム内のコンポーネントを静電気から保護するには、塗装されてい ない金属面に触れるか、静電気防止用リストストラップを着用してください。静電気除去マットを使って作業 台をアースすることもできます。どちらの方法も体内に自然発生する静電気を安全に放電します。アクセサリー やカーペットも静電気を帯びる可能性があるため、底がゴムの靴を着用すること、手の周りのジュエリーを外 すこと、フローリングの床で取り付け作業を行うことをお勧めします。SSDを保護するためにも、モジュールの 金色のピンやコンポーネント (チップ) に触れないよう、上端または側面の端を慎重に持ちましょう。

# ROG Allyへの取り付け手順

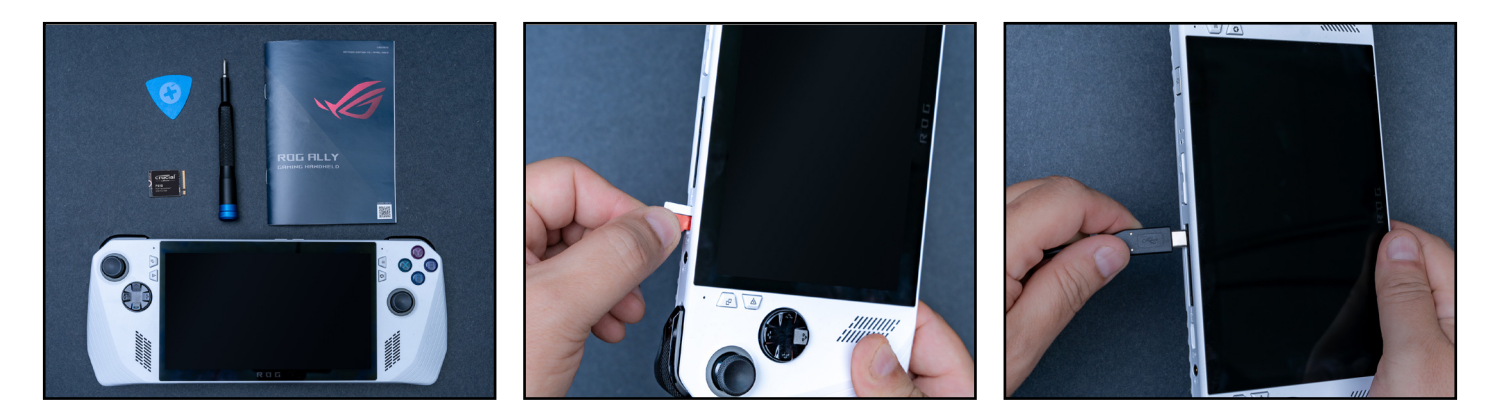

#### ステップ1-作業スペースを準備する

- ・静電気の帯電により新しいSSDにダメージを与え るのを防ぐため、テーブルや作業台の上を片付けま す。<u>静電気放電のヒント</u>をご確認ください。
- ・取り付け作業を始める前に、携帯端末のバッテリー 残量を25%未満にしておきます。
- ・Allyの電源を切り、ケーブルをすべて抜きます。
- ・microSDカードをすべて取り外します。
- 次に、必要なものを揃えます。Allyゲーム機、取扱説 明書、ドライバー、オープニングピック(ギター用ピ ックでも可)、新しく取り付けるCrucial NVMe SSD を用意してください。

#### ステップ2-重要なファイルをバックアップする

NVMe SSDを新しい携帯端末に取り付けるのでなければ、保存されている重要なファイルを事前に外付けストレージドライブまたはクラウドストレージに保存しておく必要があります。

新しいCrucial SSDにROG AllyのSSDのクローンを作成 し、エンクロージャアダプターを使用することを検討 してください。詳しいガイダンスについては、<u>ROG</u>また は<u>iFixitのガイド</u>をご確認ください。

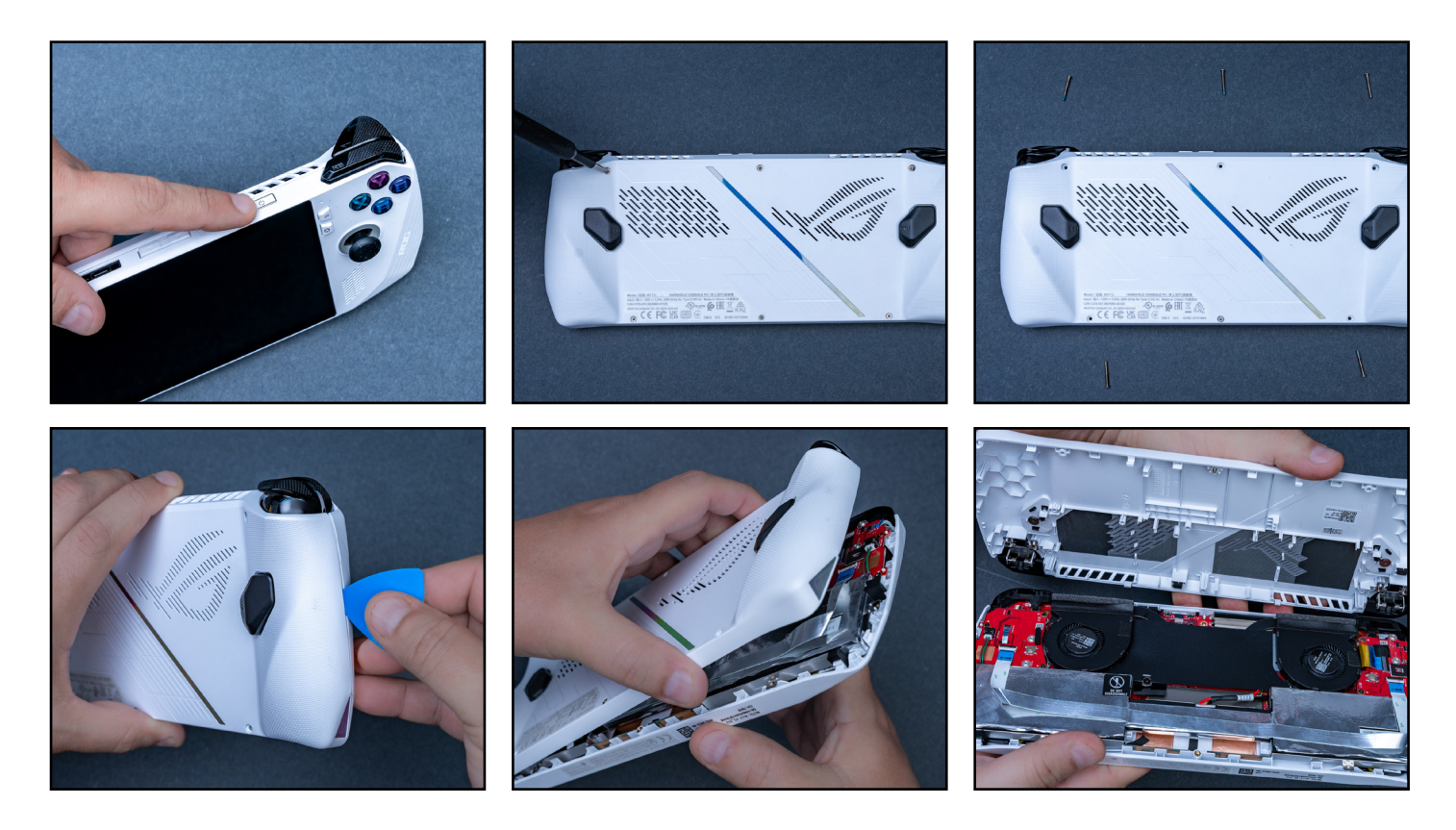

# ステップ3-携帯端末を開ける

- ・システムをシャットダウンし、電源ケーブルを取り外します。
- ドライバーを使って、背面にある6本のネジをすべて外します。下部にある真ん中のネジは完全には外れませんが、緩めれば、ネジが付いた状態のままバックカバーが外れます。
- ネジを正しく戻せるように、各ネジの元の位置がわかるようにしておきましょう。ピルケースや製氷皿を利用すると便利です。
- バックパネルが開かない場合は、グリップの継ぎ目に オープニングピックを差し込みます。

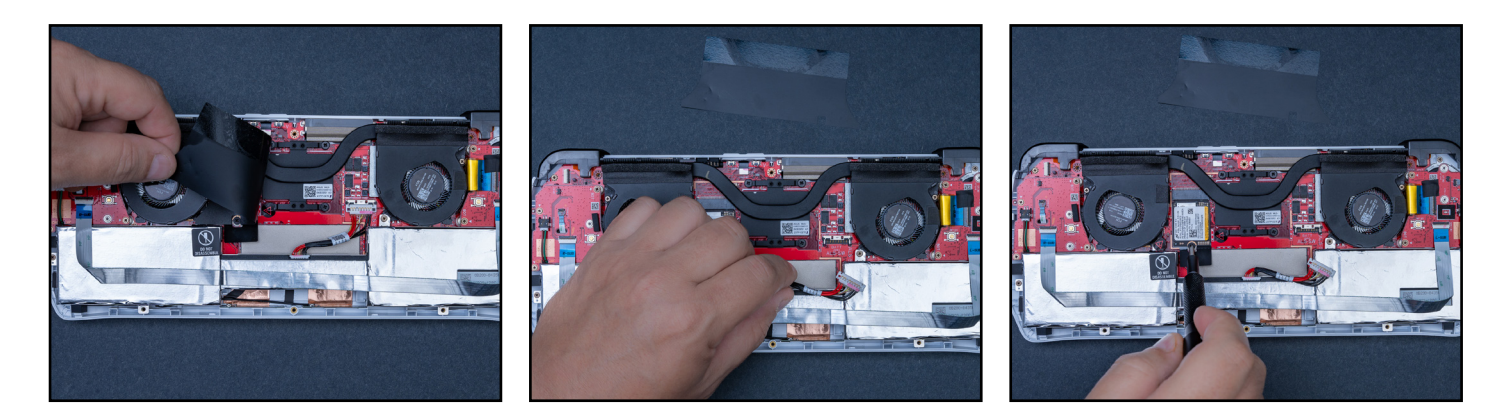

# ステップ4 - 背面の準備をする

- ファンの横にある黒いフラップをめくり、バッテリー を外します。ピックを使って金属のクリップを後ろ にスライドさせ、バッテリーコネクターを引き上げて 抜きます。
- コネクターを抜き出したら、SSDを固定しているネジを外します。

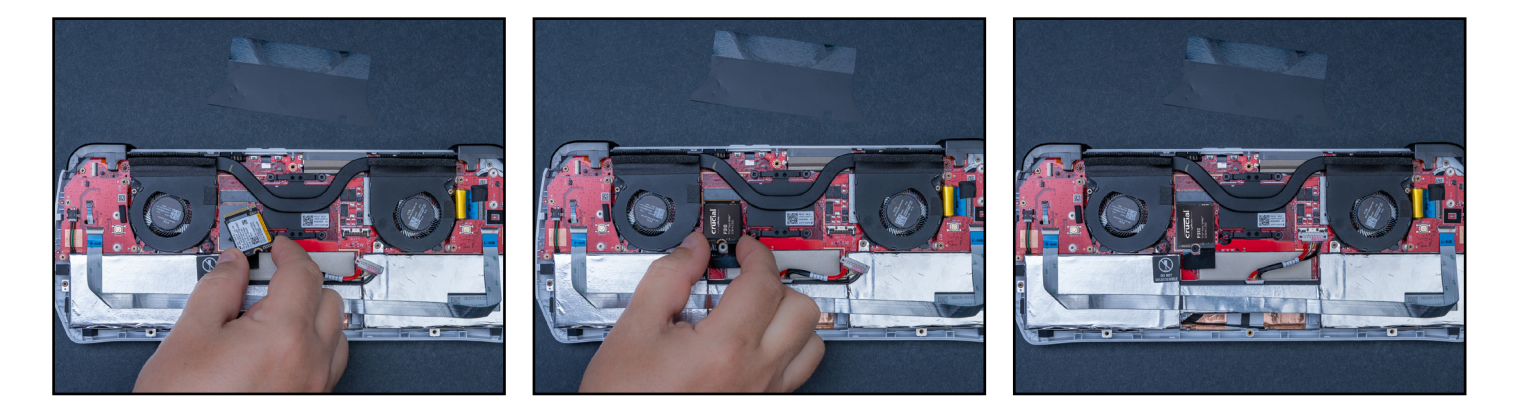

# ステップ5 - Crucial SSDを挿入する

- ・ SSDをゆっくり取り外し、新しいCrucial SSDを差 し込んで、元のネジで固定します。
- バッテリーを再度接続し、端末のカバーを慎重に閉じて、すべてが元の位置にぴったりと収まり、ネジで固定されていることを確認します。

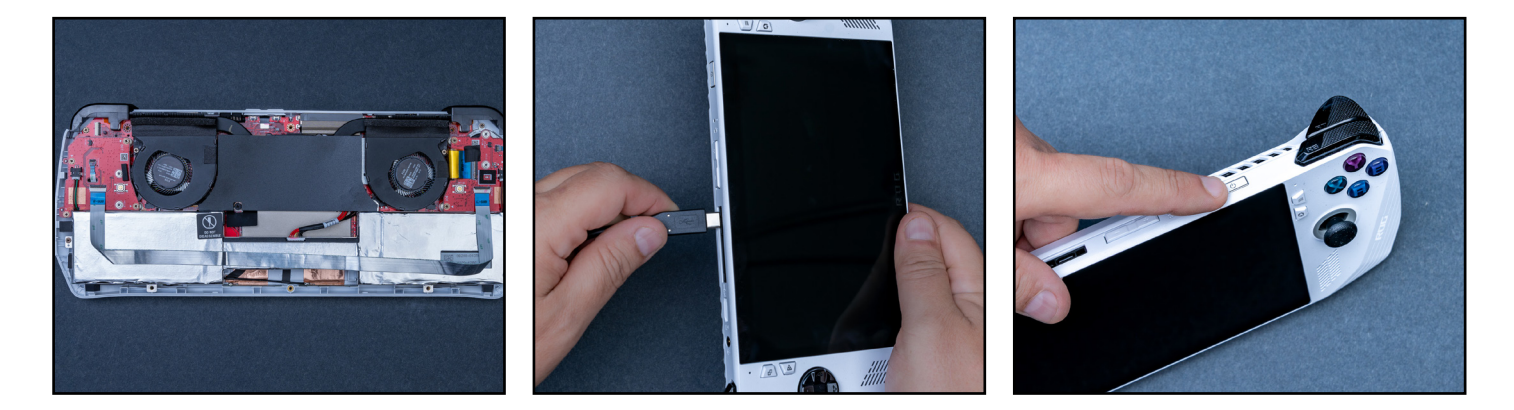

### ステップ6 - BIOSを起動する

- ・ Allyを電源コンセントに差し込み、音量小ボタンと 電源ボタンを同時に押して電源を入れます。
- BIOSメニューが表示されたら、「Y」ボタンを押して [Advanced (詳細設定)]タブに移動し、「A」ボタ ンを使って [ASUS Cloud Recovery (ASUSクラウド リカバリー)]を選択します。

端末が再起動している間、Wi-Fiに接続していることを 確認し、しばらくお待ちください。

これで、ゲームを楽しむのに十分なストレージを 確保できました。

#### 取り付け前の重要な注意事項

静電気でシステム内のコンポーネントが損傷することがあり、新しく取り付けるCrucial SSDにも影響を及ぼす 可能性があります。取り付け作業中にシステム内のコンポーネントを静電気から保護するには、塗装されてい ない金属面に触れるか、静電気防止用リストストラップを着用してください。静電気除去マットを使って作業 台をアースすることもできます。どちらの方法も体内に自然発生する静電気を安全に放電します。アクセサリー やカーペットも静電気を帯びる可能性があるため、底がゴムの靴を着用すること、手の周りのジュエリーを外 すこと、フローリングの床で取り付け作業を行うことをお勧めします。SSDを保護するためにも、モジュールの 金色のピンやコンポーネント (チップ) に触れないよう、上端または側面の端を慎重に持ちましょう。

# MSI Clawへの取り付け手順

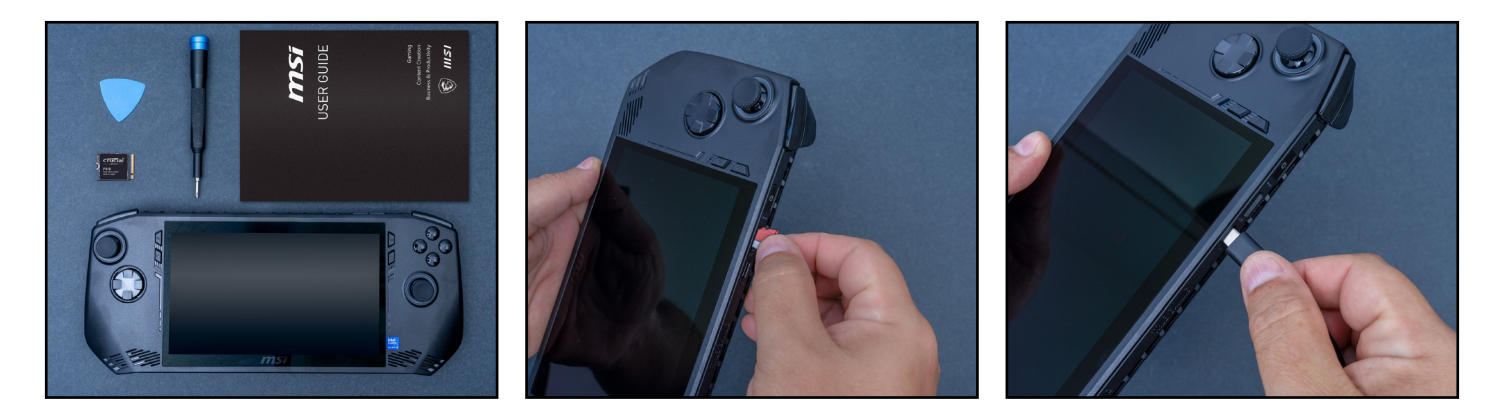

#### ステップ1-作業スペースを準備する

- ・静電気の帯電により新しいSSDにダメージを与えるのを防ぐため、テーブルや作業台の上を片付けます。
  静電気放電のヒントをご確認ください。
- ・取り付け作業を始める前に、携帯端末のバッテリー 残量を25%未満にしておきます。
- ・ MSI Clawの電源を切り、ケーブルをすべて抜きます。
- ・microSDカードをすべて取り外します。
- 次に、必要なものを揃えます。MSI Claw A1Mゲーム 機、取扱説明書、ドライバー、オープニングピック (ギター用ピックでも可)、新しく取り付ける Crucial NVMe SSDを用意してください。

## ステップ2 - 重要なファイルをバックアップする

- NVMe SSDを新しい携帯端末に取り付けるのでなければ、保存されている重要なファイルを事前に外付けストレージドライブまたはクラウドストレージに保存しておく必要があります。
- エンクロージャアダプターを使用して、新しいCrucial SSDにClawのSSDのクローンを作成することを検討 してください。詳しいガイダンスについては、<u>Claw</u>を ご覧ください。

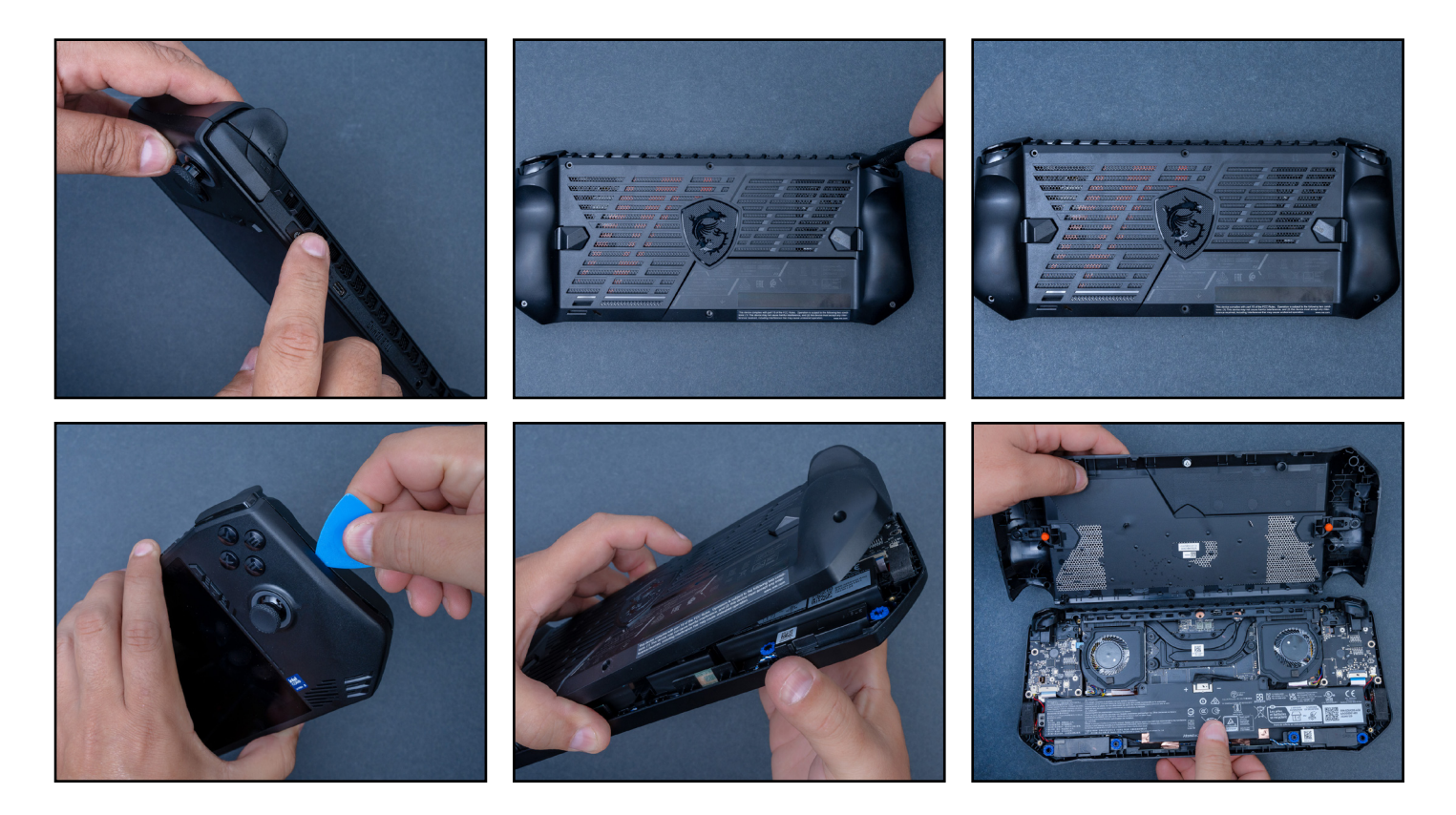

## ステップ3-携帯端末を開ける

- ・システムをシャットダウンし、電源ケーブルを取り外します。
- ドライバーを使って、背面にある6本のネジをすべて外します。下部にある真ん中のネジは完全には外れませんが、緩めれば、ネジが付いた状態のままバックカバーが外れます。
- ネジを正しく戻せるように、各ネジの元の位置がわかる ようにしておきましょう。ピルケースや製氷皿を利用す ると便利です。
- バックパネルが開かない場合は、グリップの継ぎ目にオー プニングピックを差し込みます。

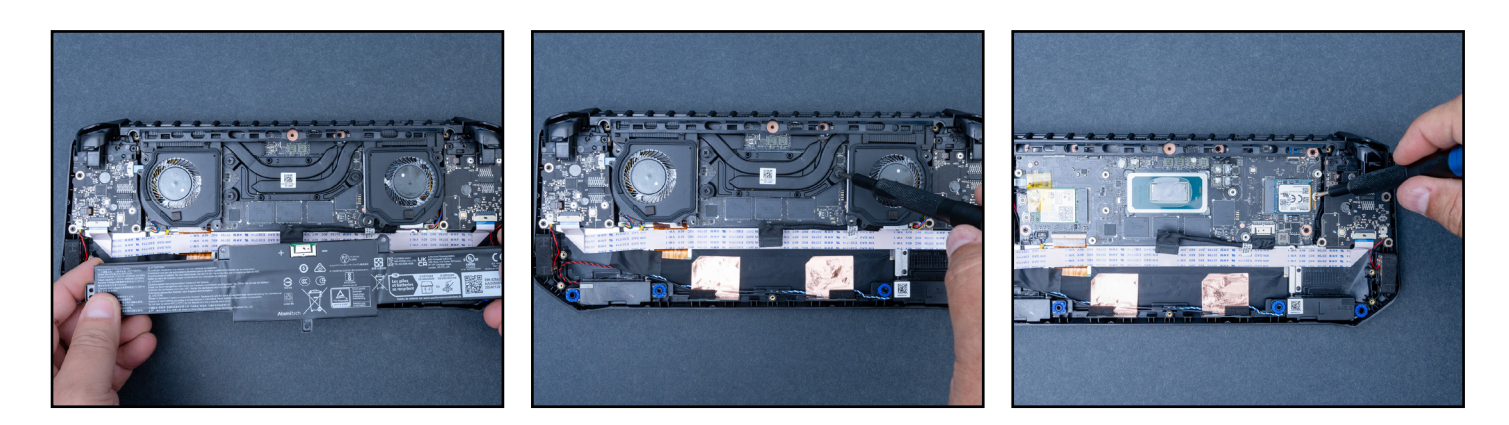

# ステップ4 - 背面の準備をする

- バッテリーを固定している4本のネジを取り外し、バッ テリーケーブルの接続を外します。
- サーマルケーブルを取り外します。放熱グリスの塗り替えが必要な場合があります。その際には、必ず 古い放熱グリスをアルコールで拭き取ってから塗り 直してください。
- ファンのネジ2本を外し、サーマルフレームモジュー ルのネジ3本を緩めます。取り外しツールを使ってモ ジュールをゆっくり取り外します。
- コネクターを抜き出したら、SSDを固定しているネジを外します。

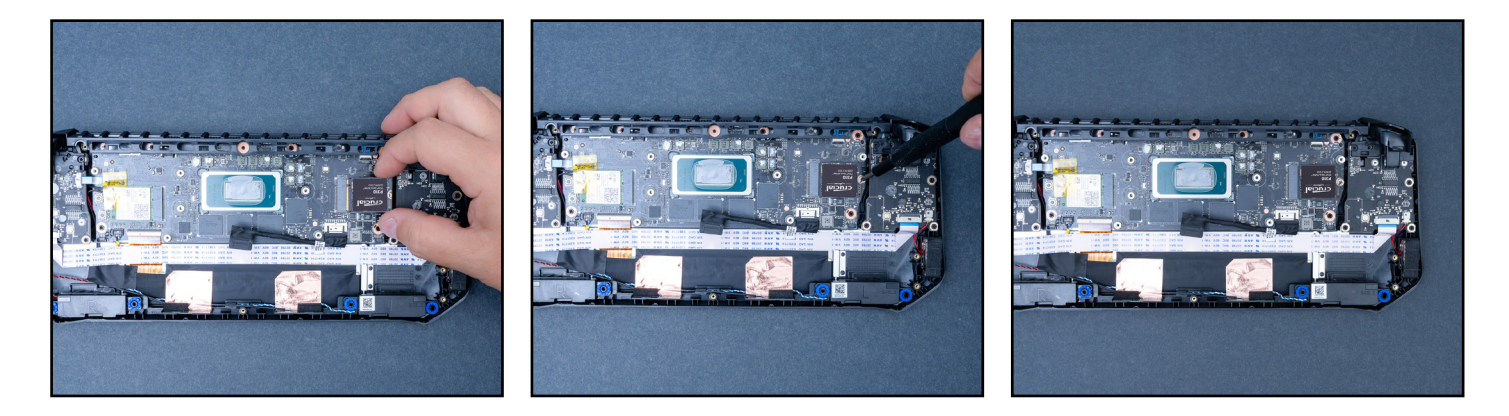

# ステップ5 - Crucial SSDを挿入する

- SSDをゆっくり取り外し、新しいCrucial SSDを差しんで、元のネジで固定します。
- 分解プロセスを逆に行い、MSI Clawゲーム機を正し く閉じてください。

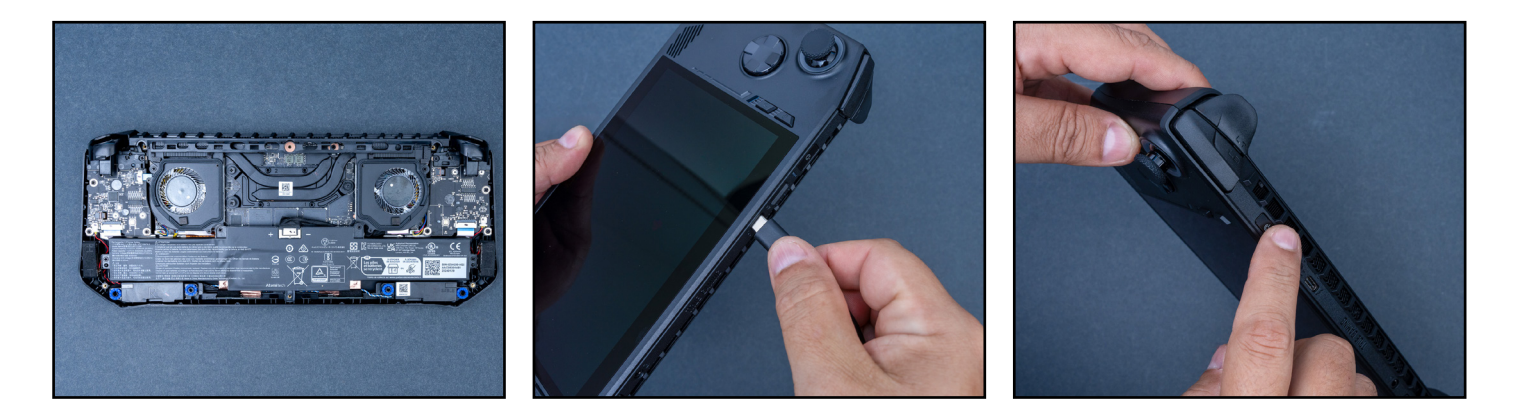

### ステップ6 - BIOSを起動する

- Clawを壁の電源に差し込み、電源ボタンを押したまま「RT」ボタンと「RB」ボタンを繰り返し押してBIOSを起動します。
- BIOSメニューが表示されたら [storage information (ストレージ情報)]を選択し、新しいSSDが表示 されていることを確認します。

端末が再起動している間、Wi-Fiに接続していることを 確認し、しばらくお待ちください。

これで、ゲームを楽しむのに十分なストレージを 確保できました。

まだ問題が解決しない場合は、Crucialのウェブサイト (<u>www.crucial.com/support/contact</u>) からCrucialカスタマーサービスまでお問い合わせください。

新しいCrucial NVMe<sup>™</sup> SSDを お楽しみください